## Многоканальный Автоматический Люминесцентный анализатор АЛА-1

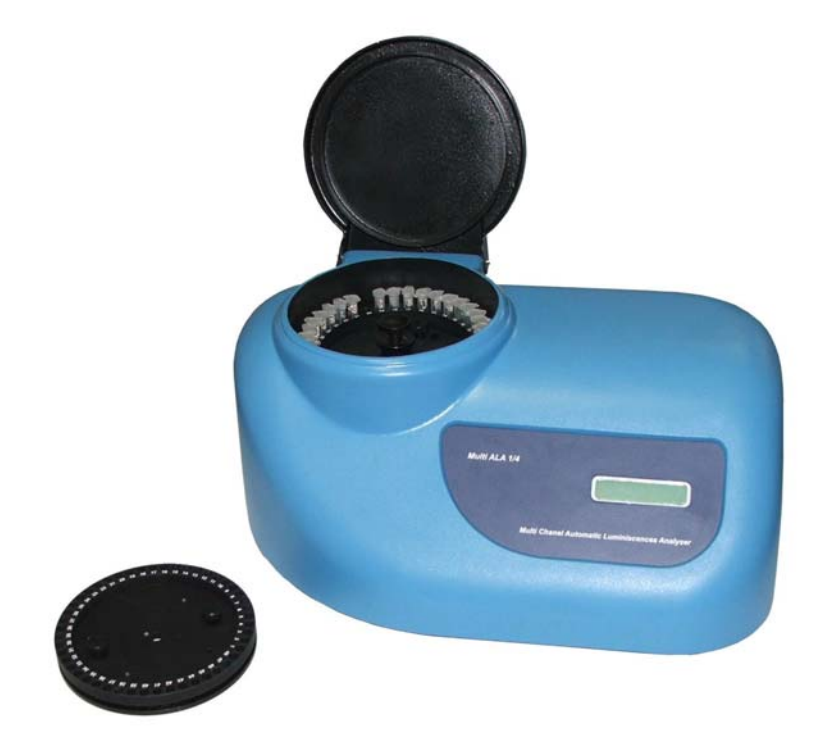

## ИНСТАЛЯЦИЯ ПРОГРАММЫ ALA-1

## Содержание

| 1. | Подключение прибора                                                       | 3 |
|----|---------------------------------------------------------------------------|---|
| 2. | Подготовка к инсталляции                                                  | 3 |
| 3. | Инсталляция программного обеспечения                                      | 3 |
|    | 3.1. Установка программного обеспечения «ALA 1»                           | 3 |
|    | 3.2. Установка параметров связи для четырёхканального ALA1                | 5 |
|    | 3.3. Установка программного обеспечения «ALA 1» на компьютере без функции |   |
|    | автозапуска CD-дисков.                                                    | 8 |
|    | 3.4. Настройка программы «ALA 1»                                          | 8 |

Если прибор ALA-1 устанавливается впервые, необходимо провести подключение прибора, если прибор уже установлен, перейти к п.2 Подготовка к инсталляции.

### 1. Подключение прибора

1.1. Аккуратно распаковать прибор ALA-1 из коробки, снять весь упаковочный материал. Сохранить оригинальную упаковку для возможной транспортировки прибора или его хранения.

1.2. Поверить комплектацию. В комплект прибора входит:

- прибор ALA1-4 .....1 шт
- ротор для 0,5 мл пробирок .....1 шт
- ротор для 0,2 мл пробирок ..... 1 шт

- кабель RS232 для подключения прибора ALA-1 трёхканальный через СОМ-порт с

компьютером или кабель USB для подключения прибора ALA-1

четырёхканальный......1 шт

- установочный диск с ПО.....1 шт

- руководство по инсталляции ПО; техническое описание; руководство

пользователя.....1 экз.

1.3. Установить прибор на ровную горизонтальную поверхность, вдали от солнечного света и яркого света других источников.

1.4. Подключить прибор к компьютеру, соединив прилагаемым кабелем гнездо RS 232 на задней стороне прибора и COM порт компьютера, если устанавливается прибор ALA-1 трёхканальный. Если устанавливается ALA-1 четырёхканальный, подключение к компьютеру осуществляется через USB кабель.

1.5. Вставить сетевой шнур в гнездо на задней стенке прибора.

#### 2. Подготовка к инсталляции

2.1. Подключить прибор к сети.

2.2. Включить питание (выключатель на задней стенке прибора). После включения питания на дисплее передней панели прибора будет надпись "*ALA\_1 V 4.0*".

**ВНИМАНИЕ!** Перед проведением детекции необходимо дать прибору прогреться в течение 15 мин после включения.

**ВНИМАНИЕ!** Если прибор был выключен в течение длинного периода времени (больше 7-ми суток) необходимо дать прибору прогреется в течение 8 часов.

1.3. Установить программное обеспечение (см.п.3.).

#### 3. Инсталляция программного обеспечения

#### 3.1. Установка программного обеспечения «ALA 1»

3.1.1. Для инсталляции программы «ALA-1» необходимо вставить диск с программным обеспечением в CD/DVD-дисковод.

3.1.2. Если на Вашем CD/DVD-дисководе установлена функция «Автозапуск», то в течении 20 с на экране Вашего компьютера появится окно «Установка ALA-1 5.1.4ххххххх».

3.1.3. Нажать кнопку «Далее», и перейти к окну «Ввода пароля для установки». Ввести пароль, указанный на упаковке диска.

3.1.4. При правильно введённом пароле, нажать активную кнопку «Далее», откроется окно «Путь установки». Это окно показывает папку, в которую будет установлена программа «ALA-1» (по умолчанию это папка C:\Program Files\InterLabService\ALA1).

3.1.5. Нажать кнопку «Далее», откроется окно «Установки ярлыка программы» на рабочий стол.

3.1.6. Нажать кнопку «Далее» для начала установки программы «ALA-1», появится окно с подтверждением установки программы «ALA-1» в указанную директорию, нажать кнопку «Установить».

3.1.7. После окончания установки программы «ALA-1», откроется окно установки драйвера для обеспечения связи прибора с компьютером, нажать кнопку «Далее».

| Device Driver Installation Wizard                                                                                                    |
|----------------------------------------------------------------------------------------------------|
| Welcome to the Device Driver<br>Installation Wizard!           This wizard helps you install the software drivers that some<br>computers devices need in order to work.           To continue, click Next. |
| < Назад Далее > Отмена                                                                                                    |

3.1.8. Начнётся установки драйвера.

| Device Driver Installation Wizard                                           |
|-----------------------------------------------------------------------------|
| The drivers are now installing                                              |
| Please wait while the drivers install. This may take some time to complete. |
| < <u>Н</u> азад Далее > Отмена                                              |

3.1.9. После окончания процесса установки, автоматически откроется окно завершения установки, нажать кнопку «Готово».

| Device Driver Installation Wizard |                                                                                                    |               |  |  |  |  |  |
|-----------------------------------|----------------------------------------------------------------------------------------------------|---------------|--|--|--|--|--|
|                                   | Completing the Device Driver<br>Installation Wizard                                                                 |               |  |  |  |  |  |
|                                   |                                                                                                    |               |  |  |  |  |  |
|                                   | You can now connect your device to this computer. If your device<br>came with instructions, please read them first. |               |  |  |  |  |  |
|                                   |                                                                                                    |               |  |  |  |  |  |
|                                   |                                                                                                    |               |  |  |  |  |  |
|                                   | Driver Name                                                                                                    | Status        |  |  |  |  |  |
|                                   | ✓ FTDI CDM Driver Packa                                                                                             | Ready to use  |  |  |  |  |  |
|                                   | FTDI CDM Driver Packa                                                                                               | Ready to use  |  |  |  |  |  |
|                                   | < <u>Н</u> азад                                                                                                    | Готово Отмена |  |  |  |  |  |

3.1.10. После окончания установки драйвера для обеспечения связи прибора с компьютером, появится окно успешной установки программы «ALA-1», в котором можно оставить/отключить последующие действия: запуск программы ALA-1, посмотреть файл Readme, посетить интернет-сайт программы. Нажать кнопку «Готово». Рекомендуется запустить программу «ALA-1» для настройки прибора и программы.

| 🖳 Установка ALA-1 5.1.3-0 |                                                                                                    |  |  |  |  |  |  |
|---------------------------|----------------------------------------------------------------------------------------------------|--|--|--|--|--|--|
|                           | Установка ALA-1 успешно<br>завершена                                                                      |  |  |  |  |  |  |
|                           | Установка ALA-1 выполнена.                                                                                |  |  |  |  |  |  |
| LITER H                   | Нажмите Готово для выхода из программы установки.                                                         |  |  |  |  |  |  |
|                           | <ul> <li>✓ Запустить ALA-1</li> <li>✓ Поснотреть Readme</li> <li>✓ Посетить web-сайт программы</li> </ul> |  |  |  |  |  |  |
|                           | Готово Отмена                                                                                             |  |  |  |  |  |  |

3.1.11. В случае автозапуска программы «ALA-1» после установки, откроется основное окно программы,

| Į  | 💹 Программа ,  | цля работы с аналі | изатором ALA1             |                      |     |         |       |         |     |         |      |         |
|----|----------------|--------------------|---------------------------|----------------------|-----|---------|-------|---------|-----|---------|------|---------|
|    | Файл Протокол  | Измерить Результат | ы Сервис <u>Н</u> астройн | и Помощь             |     |         |       |         |     |         |      |         |
| _  | Новый протокол | Измерить           | Встановить                | С В Печать списка    | 0   | Тип рот | ropa: |         | Ин  | терЛа   | бСер | вис     |
| í. | Общий список   |                    |                           |                      |     |         |       |         |     |         |      |         |
|    | Протокол:      |                    |                           |                      |     |         |       |         |     |         | FAM  | •       |
| I  | Номер ячейки   | Наименование теста | Реакционная смесь         | Наименование образца | FAM | FAM/фон | HEX   | НЕХ/фон | ROX | R0X/фон | CY5  | СҮ5/фон |
| 1  |                |                    |                           |                      |     |         |       |         |     |         |      |         |

на рабочем столе появится значок для программы.

▲ **ВНИМАНИЕ!** В случае установки программы для четырёхканального анализатора ALA-1, необходимо сделать дополнительные настройки в программе > SvrEvent, см. п.3.2. Установка параметров связи для четырёхканального ALA-1.

Для трёхканального анализатора настройки программы SwrEvent настраиваются по умолчанию при запуске.

#### 3.2. Установка параметров связи для четырёхканального ALA1.

3.2.1. Настройки программы SvrEvent для четырёхканальных ALA-1. При автоматическом запуске программы ALA-1 после инсталляции вызвать программу

| SvrEvent                          | нажа    | тием  | на зн     | ачок       | прогр     | амм  | ы 뉟 н | а пан    | ели за | адач. |       |     |     |                 |
|-----------------------------------|---------|-------|-----------|------------|-----------|------|-------|----------|--------|-------|-------|-----|-----|-----------------|
| 背 пуск                            | 60      | 🔁 н., | 💌 M.,     | <b>D</b> 3 | 👰 R.,     | 😼 C  | 🔁 L   | <b>i</b> | 🔁 n    | 🔊 и   | 🔁 A., | ∭ п | ► S | 🕐 🕞 🏔 📾 🖥 21:27 |
| Появится окно программы SvrEvent. |         |       |           |            |           |      |       |          |        |       |       |     |     | Ŭ               |
| ALA1-4 v5.21                      |         |       |           |            |           | X    |       |          |        |       |       |     |     |                 |
|                                   |         |       |           |            |           |      |       |          |        |       |       |     |     |                 |
|                                   |         |       |           |            |           |      |       |          |        |       |       |     |     |                 |
| Серия                             |         | Д     | lата/Врем | 1Я         |           |      |       |          |        |       |       |     |     |                 |
| Каналы                            |         | т     | ип ротора | • 🗔        |           |      |       |          |        |       |       |     |     |                 |
|                                   |         |       |           |            |           |      |       |          |        |       |       |     |     |                 |
| Текциций канал                    |         |       |           |            |           |      |       |          |        |       |       |     |     |                 |
| текущии канал                     |         |       |           |            |           |      |       |          |        |       |       |     |     |                 |
| Ячейка №                          |         | Boerd | циклов    |            | делано    |      |       |          |        |       |       |     |     |                 |
|                                   |         |       |           |            |           |      |       |          |        |       |       |     |     |                 |
|                                   |         |       |           |            |           |      |       |          |        |       |       |     |     |                 |
|                                   |         |       |           |            |           |      |       |          |        |       |       |     |     |                 |
|                                   |         |       |           | C          | вернуть в | трей |       |          |        |       |       |     |     |                 |
|                                   |         |       |           |            | Заверши   | гь   |       |          |        |       |       |     |     |                 |
|                                   |         |       |           |            |           |      |       |          |        |       |       |     |     |                 |
| COM1 co                           | nnected |       |           |            |           |      |       |          |        |       |       |     |     |                 |

3.2.2. В программе SvrEvent сделать настройки СОМ-порта. Для этого на панели инструментов программы SvrEvent нажать кнопку 📝 Настройки СОМ-порта.

Появится окно Настройки, где необходимо включить разрешение записи событий в LOG файл программы SvrEvent (файл BUP), выбрать тип порта и количество каналов. Активировать свободный СОМ-порт из списка справа.

| Параметры          | Настройки для ALA-1 4-х<br>канальный |
|--------------------|--------------------------------------|
| Тип порта          | Виртуальный (COM x)                  |
| Количество каналов | <b>4</b> (Fam, Hex, Rox, Cy5)        |

| Настройки 🛛 🔀                                                 |
|---------------------------------------------------------------|
| I разрешить запись событий в LOG файл ),                      |
| Тип порта<br>О реальный<br>С виртуальный                      |
| Колич. каналов 4 Э <b>FAM, HEX, ROX, CY5</b><br>Отказаться ОК |

3.2.3. Проверить настройку измерений каналов. Для этого на панели инструментов программы SvrEvent нажать кнопку 🕥 Экстраполяция.

| ALA  | 1-4 v. | 5.21 |   |
|------|--------|------|---|
| Exit | 3      | ×    | 0 |

В окне Экстраполяция необходимо отметить измерения для всех отмеченных каналов: FAM, HEX, ROX, CY5 для всех типов роторов: на 36 пробирок объёмом 0,5 мл и на 48 пробирок объёмом 0,2 мл.

| Экстраполяция        |                |
|----------------------|----------------|
| FAM 36 x 0.5         | 🔽 FAM 48 x 0.2 |
| 🔽 HEX 36 x 0.5       | ₩ HEX 48 x 0.2 |
| 🔽 ROX 36 x 0.5       | ▼ R0× 48 x 0.2 |
| 🔽 CY5 36 x 0.5       | 🔽 CY5 x 48 📃   |
| Количество измерений | 10 ÷           |
|                      | Close          |
| <                    | > .;;          |

Выбрать количество повторных измерений каждого канала, рекомендуемое количество измерений не менее 5.

Сохранить изменения и закрыть окно Экстраполяция нажатием кнопки **Сlose** Close.

2.3.4. Свернуть программу SvrEvent нажатием на кнопку Свернуть в трей «Свернуть в трей» в основном окне программы SvrEvent.

|      |           | Свернуть в трей Завершить |
|------|-----------|---------------------------|
| COM1 | connected |                           |

#### Примечание. Настройки для трёхканального прибора ALA-1.

Настройки СОМ-порта. Включить разрешение записи событий в LOG файл программы SvrEvent (файл BUP), выбрать тип порта и количество каналов. Активировать СОМ-порт из списка справа.

Появится окно Настройки, где необходимо включить разрешение записи событий в LOG файл программы SvrEvent (файл BUP), выбрать тип порта и количество каналов. Активировать свободный СОМ-порт из списка справа.

| Параметры          | Настройки для ALA-1 3-х<br>канальный |
|--------------------|--------------------------------------|
| Тип порта          | Реальный (СОМ х)                     |
| Количество каналов | <b>3</b> (Fam, Hex, Rox)             |

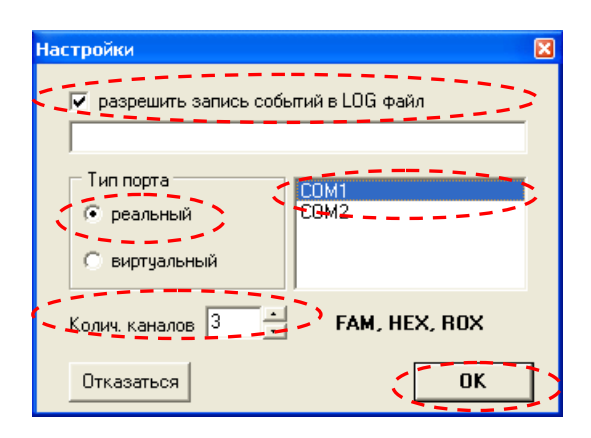

Настройка измерений каналов. Для этого на панели инструментов программы SvrEvent нажать кнопку 🙆 Экстраполяция.

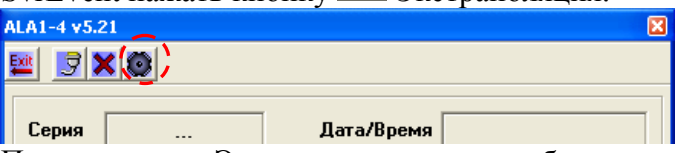

Появится окно Экстраполяция, где необходимо отметить измерения для всех отмеченных каналов: FAM, HEX, ROX для всех типов роторов: на 36 пробирок объёмом 0,5 мл и на 48 пробирок объёмом 0,2 мл.

| Экстраполяция        |                |
|----------------------|----------------|
| FAM 36 x 0.5         | 🔽 FAM 48 x 0.2 |
| 🔽 HEX 36 x 0.5       | ₩ HEX 48 x 0.2 |
| 🔽 R0X 36 x 0.5       | 🔽 R0×48×0.2    |
|                      | ≡.             |
| Количество измерений | 10             |
|                      |                |
| <                    | >              |

Выбрать количество повторных измерений каждого канала, рекомендуемое количество измерений не менее 5.

Сохранить изменения и закрыть окно Экстраполяция нажатием кнопки [Close] Close.

Свернуть программу SvrEvent нажатием на кнопку Свернуть в трей «Свернуть в трей» в основном окне прграммы SvrEvent.

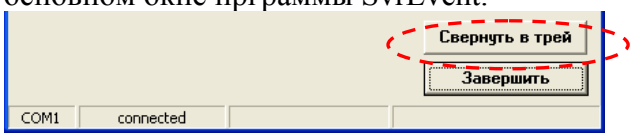

# 3.3. Установка программного обеспечения «ALA 1» на компьютере без функции автозапуска CD-дисков.

3.3.1. Если на Вашем CD/DVD-дисководе не установлена функция «Автозапуск» (в течении 20 с на экране Вашего компьютера не появилось окно «Установка ALA-1 5.1.4хххххххх»), то автоматической инсталляции программы «ALA-1» не произойдет, и инсталляцию необходимо запустить вручную.

3.3.2. Для этого необходимо открыть 🚔 «Мой компьютер» на рабочем столе или через меню Пуск => «Мой компьютер», найти CD/DVD-дисковод 🎱 «LA-1, в котором установлен диск с программой «ALA-1». Если, например, CD/DVD-дисковод обозначен буквой D, то это окно имеет вид:

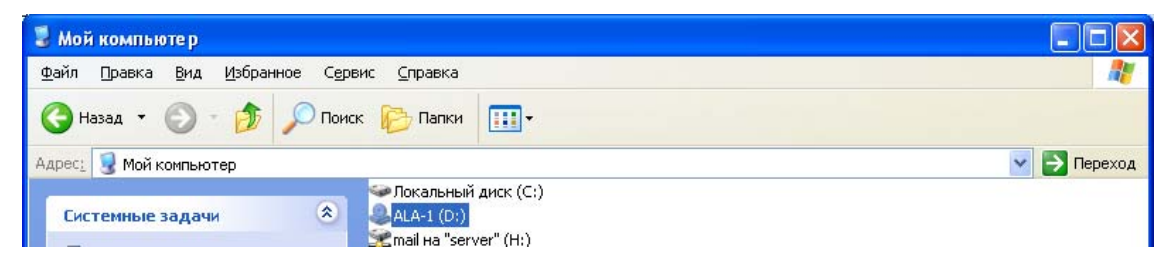

3.3.3. Двойным кликом левой кнопки мыши открыть диск «ALA-1», откроется окно

CD/DVD-дисковода, в котором необходимо запустить файл setup\_ALA1»

| 🌲 ALA-1 (D:)                                    |                                                           |             |
|-------------------------------------------------|-----------------------------------------------------------|-------------|
| Файл Правка <u>В</u> ид <u>И</u> збранное Серви | с <u>С</u> правка                                         | <b></b>     |
| 🔇 Назад 🝷 🕥 – 🏂 🔎 Поиск                         | 🕞 Папки 💷 т                                               |             |
| Адрес: 🥝 D:\                                    |                                                           | 💌 🋃 Переход |
| Уже имеющиеся на CD файлы                       |                                                           |             |
| Задачи для записи CD 🛛 🛞                        |                                                           |             |
| 🧭 Записать файлы на компакт-диск autorun        |                                                           |             |
|                                                 | autorun Setup_ALA1 РУКОВОДС ТЕХНИЧЕС<br>ПОЛЬЗОВА ОПИСАНИЕ |             |

3.3.4. Откроется окно мастера установки «Установка ALA-1 5.1.4-ххххххх».

3.3.5. Нажать кнопку «Далее», и запустить процесс инсталляции, как изложено в п.3.1.3. – 3.1.11.

3.3.6. После завершения инсталляции сделать настройки прибора в соответствии с п. 3.2. Установка параметров связи для четырёхканального ALA-1.

#### 3.4. Настройка программы «ALA 1»

**ВНИМАНИЕ!** При инсталляции программного обеспечения «ALA-1» настройка программы «ALA-1» происходит согласно параметрам, заложенным в инсталляционном файле. Для каждой копи программного обеспечения необходимо проверить и внести изменения в настройки ПО согласно требованиям лаборатории, см. Руководство пользователя, п.5. Пользовательские настройки программы ALA-1, п.6. Инженерные настройки программы ALA-1.